# Blog PUCP ¿Cómo crear categorías en un blog?

Para crear categorías en su blog, haga clic en la sección "Entradas", ubicada en la barra lateral izquierda del "Escritorio". Luego, haga clic en "Categorías" para acceder a la creación de una nueva categoría.

| 🔞 🔎 Mis sitios                  | 0 🕂 Nuevo Borrar caché                              |                                                     |   |
|---------------------------------|-----------------------------------------------------|-----------------------------------------------------|---|
| 🚯 Escritorio                    | I. Seleccione la opción                             |                                                     |   |
| Inicio                          | "Entradas".                                         |                                                     |   |
| Mis sitios                      | Bienvenido a WordPress                              |                                                     |   |
| 🖈 Entradas 🛛 🖌                  | Todas las entradas                                  | das comenzar:                                       |   |
| 🖣 Medios                        | Añadir nueva                                        | Siguientes pasos                                    |   |
| 📙 Páginas                       | Categorias                                          | Escribe tu primera entrada en el blog               |   |
| 두 Comentarios                   | 2. Haga clic                                        | 🕂 Añade una página Sobre mí                         |   |
| Enlaces                         | para añadir<br>una categoría.                       | Q Ver tu sitio                                      |   |
| 🔊 Apariencia                    |                                                     |                                                     |   |
| 🖄 Plugins                       | De un vistazo                                       | Borrador rápido                                     | 1 |
| 占 Usuarios                      | 📕 1 página                                          | Título                                              | 1 |
| 🗲 Herramientas                  | WordPress 4.1.4 funciona con el tema Twenty Twelve. | :Oué te está pacando por la cabeza?                 | 1 |
| 41 Ajustes                      |                                                     | Zque le esta pasando por la cabeza.                 |   |
| ☑ Suscripciones                 | Actividad                                           |                                                     | 1 |
| <ul> <li>Cerrar menú</li> </ul> |                                                     | Guardar borrador                                    | 1 |
|                                 |                                                     | Borradores                                          |   |
|                                 |                                                     | El origen de las muñecas de porcelana 3 junio, 2015 |   |
|                                 | ¡Todavía no hay actividad!                          | Por los años 1840, no existian desiñes de moda, m   |   |
|                                 |                                                     | Noticias de WordPress                               |   |
|                                 |                                                     |                                                     |   |
|                                 |                                                     |                                                     |   |
|                                 |                                                     |                                                     |   |
|                                 |                                                     |                                                     |   |
|                                 |                                                     |                                                     |   |
|                                 |                                                     |                                                     |   |

**Blog PUCP** 

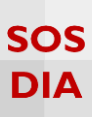

En "Añadir nueva categoría" se podrá escribir el nombre de la categoría, mejorar el "slug" o URL que se crea para la categoría, elegir una jerarquía para la categoría, añadir una descripción y visualizar las categorías ya creadas.

| Categorías Nombre de                                                                                                    |                                                                                                |                                                                                                    | Opciones de pa                 | antalla 🔻 Ayuda 🔻 |
|----------------------------------------------------------------------------------------------------|------------------------------------------------------------------------------------------------|----------------------------------------------------------------------------------------------------|--------------------------------|-------------------|
| la categoria                                                                                                    |                                                                                                |                                                                                                    |                                | Buscar categorías |
| Añadir nueva categoría                                                                                                    | Acciones en lote 🔻 Aplicar                                                                     |                                                                                                    |                                | 2 elemento:       |
| Nombre                                                                                                    | Nombre                                                                                         | Descripción                                                                                                    | Slug                           | Cantidad          |
| El nombre es cómo aparecerá en tu sitio.                                                                                          | Muñecas                                                                                        |                                                                                                    | munecas                        | 0                 |
| Shug                                                                                                    | IRL de la                                                                                      |                                                                                                    | sin-categoria                  | 0                 |
| El "slug" es la versión amigable de la URL del nombre. Suele estar en minúsculas y contien                                        | ategoría                                                                                       | Descripción                                                                                                    | Slug                           | Cantidad          |
| numeros y guiones.                                                                                                    | • Aplicar                                                                                      |                                                                                                    |                                | 2 elementos       |
| Superior<br>Sin categoria •<br>Las categorias, a diferencia e<br>Jazz, y por debajo las categor<br>Descripción                    | Nota:<br>Al borrar una categoría no borrarás las<br>le Las categorías se pueden convertir a vo | e entradas que hay en ello. En su lugar, las entradas que sólo estén s<br>luntad en etiquetas usando el <u>conversor de categorias a etiquetas</u> | Visor de<br>categorías creadas | ntegoría.         |
| La descripción no suele mostrarse por defecto, sin embargo hay algunos temas que puede que la muestren.<br>Añadir nueva categoría | Descripción<br>la categoría                                                                    | de                                                                                                    |                                |                   |

#### Nota:

Recuerde que las categorías son clasificaciones específicas de las entradas que después servirán para crear un menú en el blog, es por ello que no se debe de abusar de la cantidad de categorías a crear.

**Blog PUCP** 

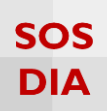

## Agregar una categoría

Escriba el nombre de la categoría, luego haga clic en "Añadir nueva categoría".

| Categorías                                                                                                    |                              |
|----------------------------------------------------------------------------------------------------|------------------------------|
| Añadir nueva categoría                                                                                                    |                              |
| Nombre                                                                                                    |                              |
| Muñecas de porcelana                                                                                                    |                              |
| El nombre es cómo aparecerá en tu sitio.                                                                                                    | L Escriba al                 |
| Slug                                                                                                    | nombre para<br>la categoría. |
| E "slug" es la versión amigable de la URL del nombre. Suele estar en minúsculas y contiene sólo letras,<br>números y guiones.                                                      |                              |
| Superior                                                                                                    |                              |
| Ninguna 🔹                                                                                                    |                              |
| Las categorías, a diferencia de las etiquetas, pueden tener jerarquías. Podrías tener una categoría de<br>Jazz, y por debajo las categorías Bebop y Big Band. Totalmente opcional. |                              |
| Descripción                                                                                                    |                              |
| La descripción no suele mostrarse<br>muestren.<br>Añadir nueva categoría<br>2. Haga clic<br>para crearla.                                                                          |                              |

La nueva categoría aparecerá en el "Visor de categorías" con el correspondiente "Slug".

| Acciones en lote 🔻 Aplicar                                                                       |                                                                                                    |                                                                            | 3 elementos |
|--------------------------------------------------------------------------------------------------|----------------------------------------------------------------------------------------------------|----------------------------------------------------------------------------|-------------|
| Nombre                                                                                           | Descripción                                                                                                    | Slug                                                                       | Cantidad    |
| Muñecas                                                                                          |                                                                                                    | munecas                                                                    | 0           |
| Muñecas de porcelana                                                                             |                                                                                                    | munecas-de-porcelana                                                       | 0           |
| Sin categoría                                                                                    | 3. Visualice<br>la categoría                                                                                                    | sin-categoria                                                              | 0           |
| Nombre                                                                                           | bescripción                                                                                                    | Slug                                                                       | Cantidad    |
| Acciones en lote   Aplicar                                                                       |                                                                                                    |                                                                            | 3 elementos |
| Nota:<br>Al borrar una categoría no borrarás las el<br>Las categorías se pueden convertir a volu | ntradas que hay en ella. En su lugar, las entradas que sólo estén as<br>ntad en etiquetas usando el <u>conversor de categorías a etiquetas</u> . | ignadas a esa categoría se asignarán a la categoría <b>Sin categoría</b> . |             |

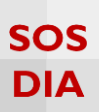

#### Editar una categoría

Colóquese sobre la categoría que desea editar dentro del "Visor de categorías", inmediatamente aparecerán diversas opciones, y haga clic en "Editar".

| Acciones en lote <ul> <li>Aplicar</li> </ul>                                                                                                    |             |                      | 3 elementos |  |
|----------------------------------------------------------------------------------------------------|-------------|----------------------|-------------|--|
| Nombre                                                                                                    | Descripción | Slug                 | Cantidad    |  |
| Muñecas<br>Editar Edición rápida   Borrar   Ver                                                                                                    |             | munecas              | 0           |  |
| I. Haga clic                                                                                                    |             | munecas-de-porcelana | 0           |  |
| para editar.                                                                                                    |             | sin-categoria        | 0           |  |
| Nombre                                                                                                    | Descripción | Slug                 | Cantidad    |  |
| Acciones en lote 🔻 Aplicar                                                                                                    |             |                      | 3 elementos |  |
| Nota:<br>Al borrar una categoría no borrarás las entradas que hay en ella. En su lugar, las entradas que sólo estén asignadas a esa categoría se asignarán a la categoría Sin categoría.<br>Las categorías se pueden convertir a voluntad en etiquetas usando el <u>conversor de categorías a etiquetas</u> . |             |                      |             |  |

Edite los datos que necesite cambiar. Una vez realizados los cambios haga clic en "Actualizar".

| Editar Categoría              |                                                                                                    |
|-------------------------------|----------------------------------------------------------------------------------------------------|
| Nombre                        | Muñecas de madera                                                                                                    |
|                               | El nombre es cómo aparecerá en tu sitio.                                                                                                    |
| Slug                          | munecas-maderal El Totura es la versión aminable de la LIRI del nombre. Suele estar en ministrutor u contiene sólo letrar números u quinner 2. Realice |
| Superior                      | Los categorios de de las etiquetas, pueden tener jerarquias. Podrias tener una categoria de jazz, y por debajo las categorias Bebo                     |
| Descripción<br>3. H<br>para a | daga clic<br>actualizar.                                                                                                    |
| Actualizar                    | nostrarse por defecto, sin embargo hay algunos temas que puede que la muestren.                                                                        |

#### Visualice los cambios realizados.

| Acciones en lote 🔻 Aplicar                            |                                                                       |                                                                             | 3 elementos |
|-------------------------------------------------------|-----------------------------------------------------------------------|-----------------------------------------------------------------------------|-------------|
| Nombre                                                | Descripción                                                           | Slug                                                                        | Cantidad    |
| Muñecas de madera                                     |                                                                       | munecas-madera                                                              | 0           |
| Muñecas de porcelana                                  | 4. Visualice                                                          | munecas-de-porcelana                                                        | 0           |
| Sin categoría                                         | los cambios.                                                          | sin-categoria                                                               | 0           |
| Nombre                                                | Descripción                                                           | Slug                                                                        | Cantidad    |
| Acciones en lote <ul> <li>Aplicar</li> </ul>          |                                                                       |                                                                             | 3 elementos |
| Nota:<br>Al borrar una catagoría no borrarás las entr | adas que hav en ella. En su lugar, las entrados que sólo estén e      | reignados a esa cotegoría se osignarán a la categoría <b>Sin cotegor</b> ía | a           |
| Las categorías se pueden convertir a volunta          | d en etiquetas usando el <u>conversor de categorías a etiquetas</u> . | isignious o eso coregono se osignaran a la caregona sin caregon             | u.          |

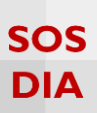

#### Eliminar una o más categorías

Colóquese sobre la categoría que desea eliminar dentro del "Visor de categorías", inmediatamente aparecerán diversas opciones, y haga clic en "Borrar".

| Acciones en lote 🔻 Aplicar                                                                                                    |                                                                             |                      | 3 elementos |
|----------------------------------------------------------------------------------------------------|-----------------------------------------------------------------------------|----------------------|-------------|
| Nombre                                                                                                    | Descripción                                                                 | Slug                 | Cantidad    |
| Muñecas de la mafia     Editar   Edición rápida Borr                                                                                                    | ar Ver                                                                      | munecas-de-la-mafia  | 0           |
| Muñecas de papel                                                                                                    | L Haga clic                                                                 | munecas-de-papel     | 0           |
| Muñecas de fieltro                                                                                                    | para eliminar.                                                              | munecas-de-fieltro   | 0           |
| Muñecas de madera                                                                                                    |                                                                             | munecas-madera       | 0           |
| Muñecas de porcelana                                                                                                    |                                                                             | munecas-de-porcelana | 0           |
| Sin categoría                                                                                                    |                                                                             | sin-categoria        | 0           |
| Nombre                                                                                                    | Descripción                                                                 | Slug                 | Cantidad    |
| Acciones en lote   Aplicar                                                                                                    |                                                                             |                      | 3 elementos |
| Nota:<br>Al borrar una categoría no borrarás las entradas que hay en ella. En su lugar, las entradas que sólo estén asignadas a esa categoría se asignarán a la categoría Sin categoría. |                                                                             |                      |             |
| Las categorías se pueden convertir a vo                                                                                                    | oluntad en etiquetas usando el <u>conversor de categorías a etiquetas</u> . |                      |             |

Inmediatamente aparecerá un mensaje sobre la eliminación de la categoría, bastará con que haga clic en "Aceptar" para confirmar.

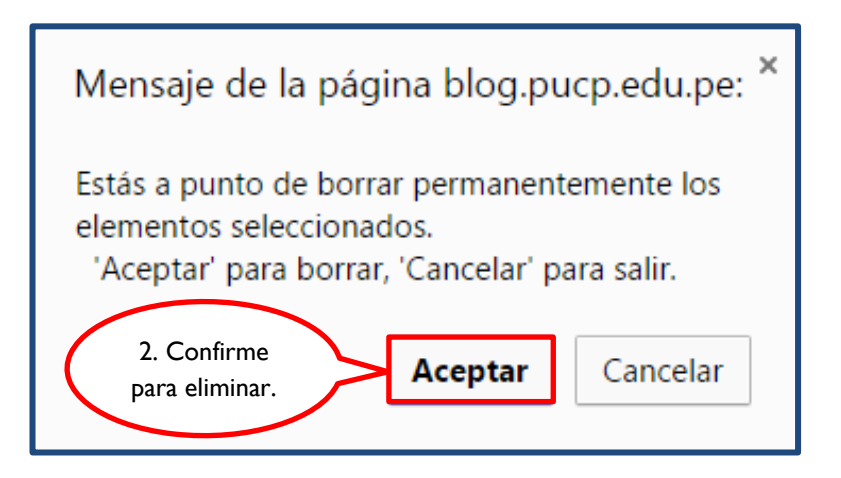

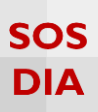

#### Visualice los cambios realizados.

| Acciones en lote  Aplicar                                                                                                    |               |                        |                      | 3 elementos |
|----------------------------------------------------------------------------------------------------|---------------|------------------------|----------------------|-------------|
| Nombre                                                                                                    | Descripción   |                        | Slug                 | Cantidad    |
| Muñecas de papel                                                                                                    |               | $\frown$               | munecas-de-papel     | 0           |
| Muñecas de fieltro                                                                                                    | $\overline{}$ | 3. Revise los cambios. | munecas-de-fieltro   | 0           |
| Muñecas de madera                                                                                                    |               |                        | munecas-madera       | 0           |
| Muñecas de porcelana                                                                                                    |               |                        | munecas-de-porcelana | 0           |
| Sin categoría                                                                                                    |               |                        | sin-categoria        | 0           |
| Nombre                                                                                                    | Descripción   |                        | Slug                 | Cantidad    |
| Acciones en lote 🔻 Aplicar                                                                                                    |               |                        |                      | 3 elementos |
| Nota:<br>Al borrar una categoría no borrarás las entradas que hay en ella. En su lugar, las entradas que sólo estén asignadas a esa categoría se asignarán a la categoría Sin categoría.<br>Las categorías se pueden convertir a voluntad en etiquetas usando el <u>conversor de categorías a etiquetas</u> . |               |                        |                      |             |

### Nota:

Al borrar una categoría no borrará las entradas que hay en esta. En su lugar, las entradas que sólo estén asignadas a esa categoría se asignarán a la categoría "Sin categoría".

**Blog PUCP** 

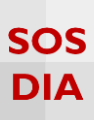

También puede eliminar varias categorías a la vez seleccionándolas, en la casilla correspondiente, dentro del "Visor de categorías". Una vez escogidas las categorías a eliminar seleccione "Borrar", ubicado dentro de la lista "Acciones en lote". Finalmente haga clic en "Aplicar".

| Accio                   | nes en lote 🔻 Aplicar         |             |                               |                      | 5 elementos |
|-------------------------|-------------------------------|-------------|-------------------------------|----------------------|-------------|
|                         | Nombre                        | Descripción |                               | Slug                 | Cantidad    |
| <ul> <li>✓</li> </ul>   | Muñeca brava                  |             |                               | muneca-brava         | 0           |
| <ul> <li>✓</li> </ul>   | Muñecas de la mafia           |             |                               | munecas-de-la-mafia  | 0           |
| <ul> <li>✓</li> </ul>   | Muñecas de fieltro            |             |                               | munecas-de-fieltro   | 0           |
|                         | Muñecas de madera             | (           | I. Seleccione                 | munecas-madera       | 1           |
|                         | Muñecas de papel              |             | las categorías<br>a eliminar. | munecas-de-papel     | 0           |
|                         | Muñecas de porcelana          |             |                               | munecas-de-porcelana | 0           |
| 2.                      | Seleccione                    |             |                               | sin-categoria        | 0           |
| ра                      | ira borrar.                   | Pescripción |                               | Slug                 | Cantidad    |
| Accio<br>Accio<br>Borra | nes en le Aplicar Ios cambios | s.          |                               |                      | 5 elementos |

Visualice los cambios realizados.

| Acciones en lote  Aplicar |                           |                      | 4 elementos |
|---------------------------|---------------------------|----------------------|-------------|
| Nombre                    | Descripción               | Slug                 | Cantidad    |
| Muñecas de madera         |                           | munecas-madera       | 1           |
| Muñecas de papel          | 4. Revise los<br>cambios. | munecas-de-papel     | 0           |
| Muñecas de porcelana      |                           | munecas-de-porcelana | 0           |
| Sin categoría             |                           | sin-categoria        | 0           |
| Nombre                    | Descripción               | Slug                 | Cantidad    |
| Acciones en lote  Aplicar |                           |                      | 4 elementos |